# cadac

## CADAC - First time log-in instructions

Please follow the steps mentioned below after receiving the email invitation.

Note: If you did not receive the invitation, please check your junk, or spam folder

## Step 1: Click on the link in your email (see figure 1).

#### Figure 1 - Email Invitation

|    | Dear CADAC user,                                                                                                    |  |  |  |
|----|----------------------------------------------------------------------------------------------------|--|--|--|
| E. | You have been invited to the CADAC portal. To redeem your invitation, please click the link below or redeem the following code.                                                                                                    |  |  |  |
| L  | https://cadac-uat1.powerappsportals.com/en-CA/register/?returnurl=%2f&invitation=XCg0FPcaI2gQqYeotKnmvvaUUCEVht1YDQEUV-<br>n37funBOrQ00Y3ntBcRGDGIkJWO-0Li8<br>vt4vYVK5JdVSLpmqtPAV1pKhay29XGuT99GCvKcpfBZibluyzg2hZSqWt5gp4epJseikEmaRVNyoMK4tKf6CU9UZ66cZxzuzu6Q- |  |  |  |
|    | Regards,                                                                                                    |  |  |  |
|    | The CADAC support team                                                                                                    |  |  |  |
|    | Canadian Arts Data / Données sur les arts au Canada                                                                                                    |  |  |  |
|    | http://www.cadac.ca/                                                                                                    |  |  |  |

• The link will bring you to the "Sign in" page in CADAC (Figure 2). The invitation code will automatically load. Click "Register".

Figure 2 - Invitation Code

| caCac              | English - I Sign in                                                                                   |
|--------------------|----------------------------------------------------------------------------------------------------|
| Sign up with an ir | n invitation<br>vitation code                                                                         |
| * Invitation code  | Kxu-uv9ZgqpGtHQSsLv1dFQai5Mf0cROcTt0TNcG-aX69WFqPAriEufkmQjfcSKsT5xB20ZrVocqYIEEAAem49dXakTklhYw4-xa\ |

## Step 2: Create your user account

- You are now on the *Register* page (Figure 3). Enter the required information to create your user profile.
- Click on **Register**.

## cadac

## CADAC - First time log-in instructions

**Note:** The red asterisks (\*) denote required fields. The information does not need to match what is in the Legacy system.

Figure 3 - User Registration

| Sign in Redeem                              | ninvitation                                                          |                                                            |
|---------------------------------------------|----------------------------------------------------------------------|------------------------------------------------------------|
| Redeeming code: -PRN<br>5LEdXwgl8-YEkhHvxHO | /HjlsWnHkgc-VVWB7jKwW97ZawYEbhl<br>dz0Vghz9-9F7lV0vwpS87Zlo2MJnUJLcr | HyF-80BfRXCYblGEfxFWafAFNRZ5yu2i<br>ruzKgWPc3Q0y2aJlVB-Lw- |
| Register                                    |                                                                      |                                                            |
| Preferred Language                          | English                                                              | ~ 1                                                        |
| * First Name                                |                                                                      | 2                                                          |
| * Last Name                                 |                                                                      | 3                                                          |
| * Title                                     |                                                                      | 4                                                          |
| * Phone                                     |                                                                      | 5                                                          |
| * Email                                     | ferdonuspu@vusra.com                                                 | 6                                                          |
| * Password                                  |                                                                      | 7                                                          |
| * Confirm password                          |                                                                      | 8                                                          |
|                                             | Register                                                             |                                                            |

**Note:** Your email is automatically loaded and cannot be changed. Your password <u>does not</u> need to match what is in the Legacy system.

## Step 3: Accept the Terms of Use

- You are now on the *Terms of Use* page (Figure 4). Read the Terms of Use and click on the checkbox to agree to the terms and conditions.
- Click **Continue**.

## CADAC - First time log-in instructions

## Figure 4 - Terms of Use

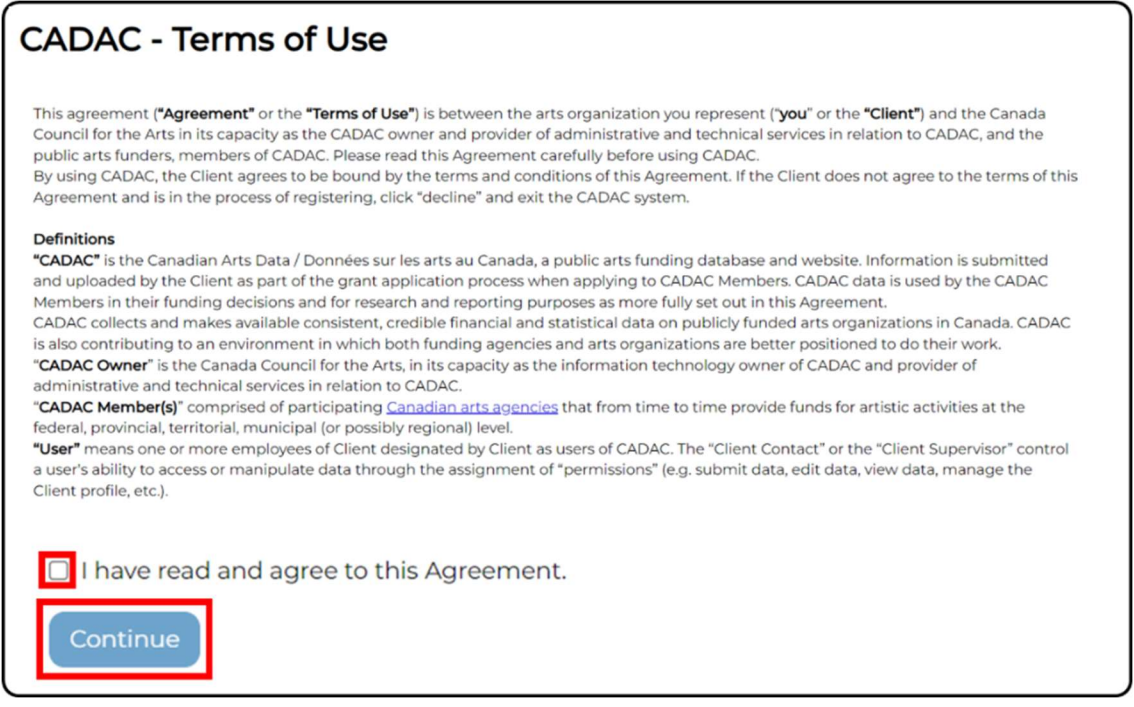

• You have completed your user profile. You are redirected to the CADAC *Home* page (Figure 5).

#### Figure 5 - CADAC Home Page

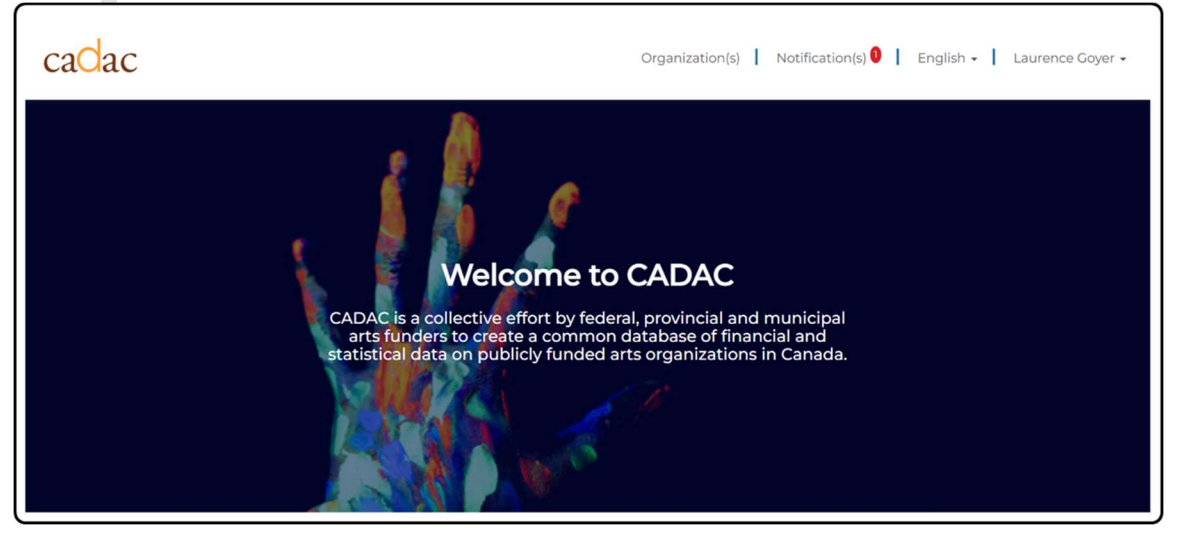